东莱尔 EtherNet/ IP 模块与基恩士使用手册

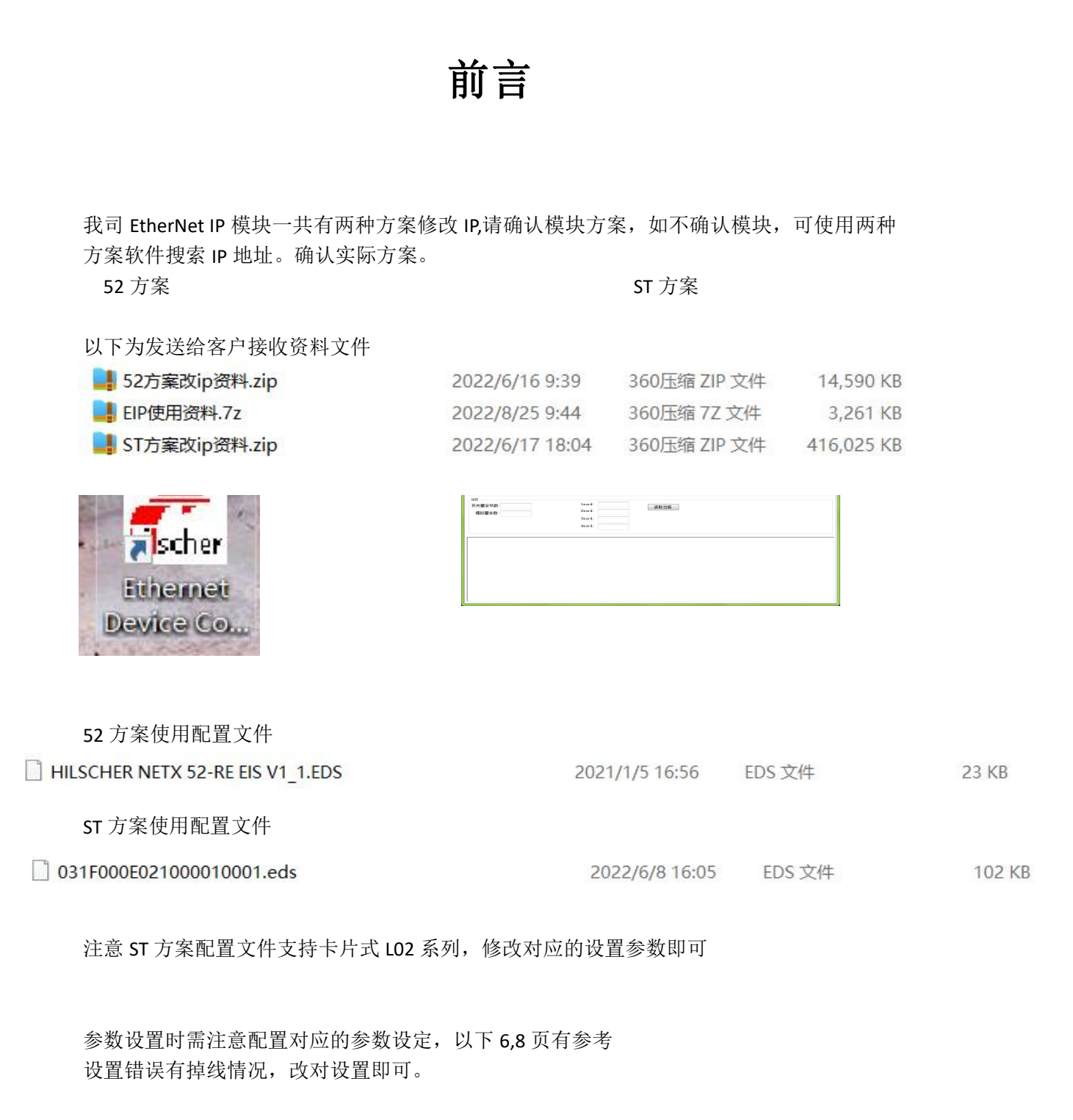

1

1: 首先我们打开基恩士 plc 软件 KV-studio,新加一个程序文件(如下图)

| KV S   | TUDIO |                      |               |           |          |        |    |                    |          |          |         |        |       |               |    |         |       |  |
|--------|-------|----------------------|---------------|-----------|----------|--------|----|--------------------|----------|----------|---------|--------|-------|---------------|----|---------|-------|--|
| 文件(F)  | 视图(V) | 监控器/模拟器              | N) 运转记录       | と/重放(R)   | 工具(T)    | 窗口(W)  | 帮助 | 助(H)               |          |          |         |        |       |               |    |         |       |  |
| 🗄 🛍 Us | в     | • []                 | F5 \$F5 F4 \$ | F4 F7 SF7 | F8 SF8 1 | F9 5F3 |    |                    |          |          | B 🗗     |        | i i   | 「系目           | 16 | DEA DEA |       |  |
| 1.2 ⊞  |       | 8 8 8 <sup>4</sup> 5 | 689.          |           | II II I  | (f 🔺 1 | H. | ▼ ₩1               | > 0      | 19       | 0       | 注释     |       |               |    | •       | ) 🏫 [ |  |
|        |       |                      |               |           |          |        |    |                    |          |          |         |        |       |               |    |         |       |  |
|        |       |                      |               |           |          |        |    |                    |          |          |         |        |       |               |    |         |       |  |
|        |       |                      |               |           |          |        |    |                    |          |          |         |        |       |               |    |         |       |  |
|        |       |                      |               |           |          |        |    |                    |          |          |         |        |       |               |    |         |       |  |
|        |       |                      |               |           |          |        |    |                    |          |          |         |        |       |               |    |         |       |  |
|        |       |                      |               |           |          |        |    | 新建项目               |          |          |         |        |       |               | ×  |         |       |  |
|        |       |                      |               |           |          |        |    | 项目名(1)             | )        |          |         | 支      | 特的机型  | 칠( <u>K</u> ) | _  |         |       |  |
|        |       |                      |               |           |          |        |    | 111                |          |          |         | KV-    | -6000 |               | ~  |         |       |  |
|        |       |                      |               |           |          |        |    | 位置(E)<br>C:\Users) | \es04\Do | ocuments | KEYENCE | KVS11G | KVS\P | 参照(S)         |    |         |       |  |
|        |       |                      |               |           |          |        |    | 注释( <u>c</u> )     |          |          |         |        |       |               |    |         |       |  |
|        |       |                      |               |           |          |        |    |                    |          |          |         |        |       |               | ^  |         |       |  |
|        |       |                      |               |           |          |        |    |                    |          |          | -       |        | _     |               | ~  |         |       |  |
|        |       |                      |               |           |          |        |    | 详细( <u>p</u> ).    |          |          |         | OK     |       | 取消            |    |         |       |  |
| T      |       |                      |               |           |          |        |    |                    |          |          |         |        |       |               |    |         |       |  |
|        |       |                      |               |           |          |        |    |                    |          |          |         |        |       |               |    |         |       |  |

2: 打开单元配置里面的 Ethernet/IP

| 8000] - [111 * | 1                                                     |                                        |                                                                                                  |                                                                                                    |                                                             |                                                                     |                                                                                |                                                                                                    |                                                                                                    |
|----------------|-------------------------------------------------------|----------------------------------------|--------------------------------------------------------------------------------------------------|----------------------------------------------------------------------------------------------------|-------------------------------------------------------------|---------------------------------------------------------------------|--------------------------------------------------------------------------------|----------------------------------------------------------------------------------------------------|----------------------------------------------------------------------------------------------------|
| 程序(M) ST/      | /脚本( <u>S</u> )                                       | 转换(A)                                  | 监控器/模                                                                                            | 財以器( <u>N</u> ) 调试                                                                                                | (D) 运转记录/重                                                  | 放(R) 工具(T)                                                          | 窗口(W) 帮助                                                                       | 力( <u>H</u> )                                                                                                    |                                                                                                    |
| ▼ = F5 SF5     | F4 SF4                                                | F7 SF7 F8<br>-00- I                    | SF8 <u>F9</u>                                                                                    | SF9 编辑器                                                                                                    |                                                             | - 🗈 📲 📲                                                             | 🗈 🖸 🖬                                                                          |                                                                                                    | 2                                                                                                    |
| 568            |                                                       | • • •                                  | II 144 /                                                                                         | • н н •                                                                                                    | ) > O 🗍                                                     | り 🕐 🔤 🗄 注                                                           | 释 注释 1                                                                         | -                                                                                                    | i 🗋 👩                                                                                                    |
| ά×             | Main                                                  | ×                                      |                                                                                                  |                                                                                                    |                                                             |                                                                     |                                                                                |                                                                                                    |                                                                                                    |
| 830000 DM10    |                                                       |                                        | 1                                                                                                | 2                                                                                                    | 3                                                           | 4                                                                   | 5                                                                              | 6                                                                                                    |                                                                                                    |
| Þ              | 00001                                                 |                                        |                                                                                                  |                                                                                                    |                                                             |                                                                     |                                                                                |                                                                                                    |                                                                                                    |
| :              | 00002                                                 |                                        |                                                                                                  |                                                                                                    |                                                             |                                                                     |                                                                                |                                                                                                    |                                                                                                    |
|                | 8000] - [1111<br>程序(M) ST,<br>▼ 臣 整<br>● ● ● (<br>平 × | 8000] - [111 *]<br>程序(M) ST/脚本(S)<br>· | 8000] - [111 *]<br>程序(M) ST/脚本(S) 转换(A)<br>• [ 作 算 作 節 它 夢 作<br>• 平 和 部 X<br>30000 MM10<br>00001 | 8000] - [111 *]<br>程序(M) ST/脚本(S) 转换(A) 监控器/樹<br>・ 序 算 件 算 它 容 序 序 <u>門 円</u><br>・ 不 服 m x<br>A X Main X<br>00001 | 8000] - [111*]<br>程序(M) ST/脚本(S) 转换(A) 监控器/模拟器(N) 调试<br>・ : | 8000]-[111*]<br>程序(M) ST/脚本(S) 转换(A) 监控器/模拟器(N) 调试(D) 运转记录/国<br>・ 印 | 8000] - [111*]<br>程序(M) ST/脚本(S) 转换(A) 监控器/模拟器(N) 调试(D) 运转记录/重放(R) 工具(D<br>・ 印 | 8000] - [111*]<br>程序(M) ST/脚本(S) 转换(A) 监控器/模拟器(N) 调试(D) 运转记录/重放(R) 工具(D 窗口(W) 報告<br>・ 臣 部 望 臣 恕 哼 哼 哼 <u>Pi Pi Sii</u> 编辑器<br>・ 臣 部 强 政 应 感<br>30000 1M10<br>00001<br>00001 | 8000] - [111*]<br>程序(M) ST/脚本(S) 转换(A) 监控器/模拟器(N) 调试(D) 运转记录/重放(B) 工具(D) 窗口(W) 帮助(H)<br>• [ 許 羿 伟 鄧 登 恕 哼 哼 芭 堃 ] 编辑器<br>• [ 醉 醉 彌 爾 @ ● ▶ ■ II HK ▲ K H ▼ HI > ◎ ₩ 특 ⑦ 圖 ] 注释 注释 1<br>• X<br>Main ×<br>30000 XM10<br>00001<br>00001 |

3: 选择手动设置

| 📓 KV STUDIO - [编辑器: KV-8                                                 | 0000] - [111 *]                     |                                                |                    |      |                 |                          |      |                        |                  |
|--------------------------------------------------------------------------|-------------------------------------|------------------------------------------------|--------------------|------|-----------------|--------------------------|------|------------------------|------------------|
| 文件(E) 编辑(E) 视图(V)                                                        | 😦 🛼 EtherNet/IP 设定                  |                                                |                    |      |                 |                          |      | -                      |                  |
| i 😰 USB<br>i 🖈 🗄 🗄 💐 🐼 📾 🚇                                               | ・ 文件(F) 編編(E) 设定(3<br>4 📲 🕕 酔 💁 👗 🗎 | 5) 视图(V) 转换(C) EDS 文<br>🛅 🛼 📑 🍠 🔂 🚳 @          | :(#(D)通信(N)工具(T)帮: | 助(H) |                 |                          |      |                        |                  |
| 项目 单元编辑                                                                  | н<br>кv-8000[0] : 192.1             | 68. 0. 10                                      |                    | Et   | herNet/IP设      | 윱                        |      |                        |                  |
| ■ 副 单元配置 文件(F) 第<br>■ [0] K<br>■ <b>[1]</b> Eth ■ ■ [1]                  |                                     |                                                |                    | *    | 儲列表(1)          | 设备设定(2)<br>評=   <b>加</b> | 设    | 备查找( <u>3</u> )        | 1                |
| 1 切換単                                                                    | 1                                   |                                                |                    |      | 设备              | 各称                       | Rev. | EDS 5                  | て件注释             |
| □ 秋元1+注料<br>- 〒 変量   完: 57mm<br>- 部 结构体   高: 90mm<br>- 司 にたけコヨンパ深: 115mm |                                     |                                                |                    |      | KV-550          | : Corpora<br>10<br>10    | 1.1  | KV-5500 0<br>KV-7500 0 | PV Uni<br>PV Uni |
| □ △按记录访 消耗电流: 4<br>CPU 系统试量量: 340g                                       | 10                                  |                                                |                    |      | KV-800          | 00 Series                | 1.1  | KV-6000 S              | eries (          |
| ■ 44 程序: 111                                                             |                                     |                                                |                    |      | KV-1            | N16ER                    | 1.1  | 16-point               | relay            |
| 日 日 母次扫<br>日 日 副 Mai                                                     |                                     |                                                |                    |      | KV-             | N16ET*                   | 1.1  | 16-point               | transi           |
| 初始化                                                                      | EtherNet/IP 设定                      |                                                | X                  |      | KV-1            | N16EX                    | 1.1  | 16-point               | input 1          |
| 后备模                                                                      | Luiter te of the boat               |                                                |                    |      | KV-             | NGAM                     | 1.1  | 2+1ch and              | Log I/0          |
| ■ 回定周<br>● 単元间<br>● 功能块<br>■ ● 宏                                         | 未设定EtherNet/<br>*「手动」 从i<br>*「自动配置」 | IP設定。请选择设定方法。<br>2番列表中设定构成设备。<br>查找连接的设备并自动设定。 |                    | <    |                 |                          | 1.1  | , joint 1              | eray of          |
| 日本 日本 日本 日本 日本 日本 日本 日本 日本 日本 日本 日本 日本 日                                 |                                     | 手动(11) 自动商                                     | ( <u>A</u> )       |      |                 |                          |      |                        |                  |
| ○ 軟元件初始<br>■ 1000 设定文件器<br>第息                                            |                                     |                                                |                    |      |                 |                          |      |                        |                  |
| 0:存储                                                                     | 輸出                                  |                                                |                    |      |                 |                          |      |                        |                  |
| ■ 🔷 用户文档                                                                 | 🖻 🛍 🛤 ङ 🗷 🗛                         |                                                |                    |      |                 |                          |      |                        |                  |
|                                                                          | 节点 节点                               | S称 IP地址                                        | 连接名称               |      | RPI[IN]<br>(ms) | RPI[OUT]<br>(ms)         | 超明   | 4                      | - 刷<br>优 5       |

4:选择 EDS 文件---登录,选择 EDS 文件(此文件找供应商要)

| 文件(P) 编辑(E) 视型(V) 控 L EtherNet/IP 设定<br>文件(P) 编辑(E) 设定(S) 视型(V) 转换(C) EDS 文件(D) 通信(N) 工具(T) 转助(H)<br>《 注 三 译 磁 磁 磁 ④ 小 小 小 小 小 小 小 小 小 小 小 小 小 小 小 小                                                                                                    |
|----------------------------------------------------------------------------------------------------|
| 1       ① 第 ○       ※ ① 第 ○       ※ □       ※ □       ※ □       ※ □       ※ □       ※ □       ※ □       ※ □       ※ □       ※ □       ※ □       ※ □       ※ □       ※ □       ※ □       ※ □       ※ □       ※ □       ※ □       ※ □       ※ □       ※ □       ※ □       ※ □       ※ □       ※ □       ※ □       ※ □       ※ □       ※ □       ※ □       ※ □       ※ □       ※ □       ※ □       ※ □       ※ □       ※ □       ※ □       ※ □       ※ □       ※ □       ※ □       ※ □       ※ □       ※ □       ※ □       ※ □       ※ □       ※ □       ※ □       ※ □       ※ □       ※ □       ※ □       ※ □       ※ □       ※ □       ※ □       ※ □       ※ □       ※ □       ※ □       ※ □       ※ □       ※ □       ※ □       ※ □       ※ □       ※ □       ※ □       ※ □       ※ □       ※ □       ※ □       ※ □       ※ □       ※ □       ※ □       ※ □       ※ □       ※ □       ※ □       ※ □       ※ □       ※ □       ※ □       ※ □       ※ □       ※ □       ※ □       ※ □       ※ □       ※ □       ※ □       ※ □       ※ □       ※ □       ※ □       ※ □       ※ □       ※ □       ※ □                                                                                                    |
|                                                                                                    |
| 项目     単元第4部     xx-5000(0): 192.168.0.10       ● 一単元第二次     文件(F) 第二       ● 「0) 正     10 正       ● 10 正     10 正       ● 10 正     10 Hastronent S       ● 10 正     11 10 Hastronent S       ● 10 正     11 10 Topo Series 1.1.1       ● 10 正     11 10 Topo Series 1.1.1       ● 10 正     11 10 Topo Series 1.1.1       ● 10 Topo Series 1.1.1     10 Topo Series 1.1.1                                                                                                    |
| 日日 単元酸素 文件(F) 編<br>日 [10] 定社 24 m <sup>2</sup> m <sup>2</sup><br>2 <sup>2</sup> <sup>2</sup> <sup>2</sup> <sup>2</sup> <sup>2</sup> <sup>2</sup> <sup>2</sup> <sup>2</sup> <sup>2</sup> <sup>2</sup>                                                                                                    |
| ■ 100 至<br>● 100 至<br>● 100 章<br>● 100 章<br>● 100 章 |
|                                                                                                    |
| ■ 秋元件注料<br>■ 文型 条: 57=                                                                                                    |
| 電 変重 <u>発: 57</u> mm WI-5000 Series 1.1 WI-5000 Series 3                                                                                                    |
|                                                                                                    |
| ■ 结构体 2. 500m 1.2 XG-8000/7000 1.2 XG-8000/7000 Vis                                                                                                    |
| 間 近接记录说 通知电流: 40 図 ZG-X1000 Series                                                                                                    |
| CO #AbNO ± 2: 340g     CO XC-X2000 Series 1.1 XG-X2000 Series                                                                                                    |
| E Ganerio Device 1.1 Generio EDS File                                                                                                    |
| B Generio Interface 1.1 Generio Interface                                                                                                    |
| generic Controller 1.1 Generic Controller                                                                                                    |
| □ 🔚 后备权 🗆 🔁 Hilscher GebH                                                                                                    |
| in NETX 52 RE/EIS 1.1 EDS-File for net                                                                                                    |
|                                                                                                    |
|                                                                                                    |
|                                                                                                    |
|                                                                                                    |
|                                                                                                    |
|                                                                                                    |
|                                                                                                    |
| ■ 🚔 用方式档 🐘 🕼 🐘 💭 📧 🐘 🔛                                                                                                    |
| 中古 中古を総 TP地址 注接を欲 RPI(IN) RPI(OUT) 4884                                                                                                    |
| (ms) (ms) (ms) (ms)                                                                                                    |
|                                                                                                    |
|                                                                                                    |
| ( ( → ) ) 治思人忆脸入迎定列表/ ( < >                                                                                                    |
| 编撮器 OK 取満 应用                                                                                                    |

- 5: 这时候右边的列表框就会显示我们添加的 eds 文件,
- 52 方案配置文件

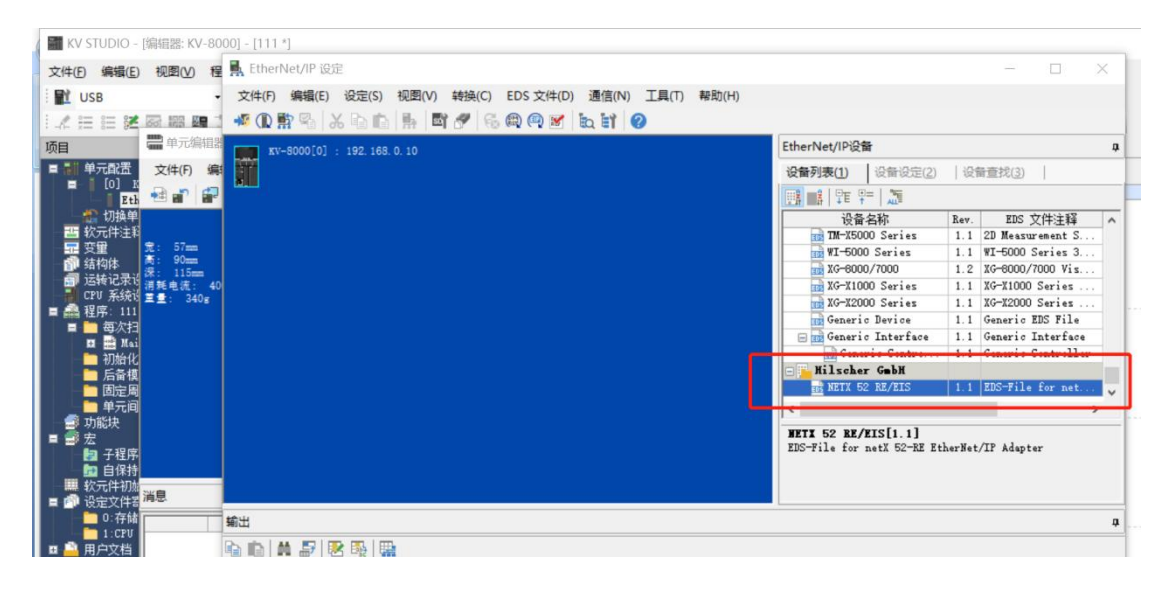

ST 方案配置文件

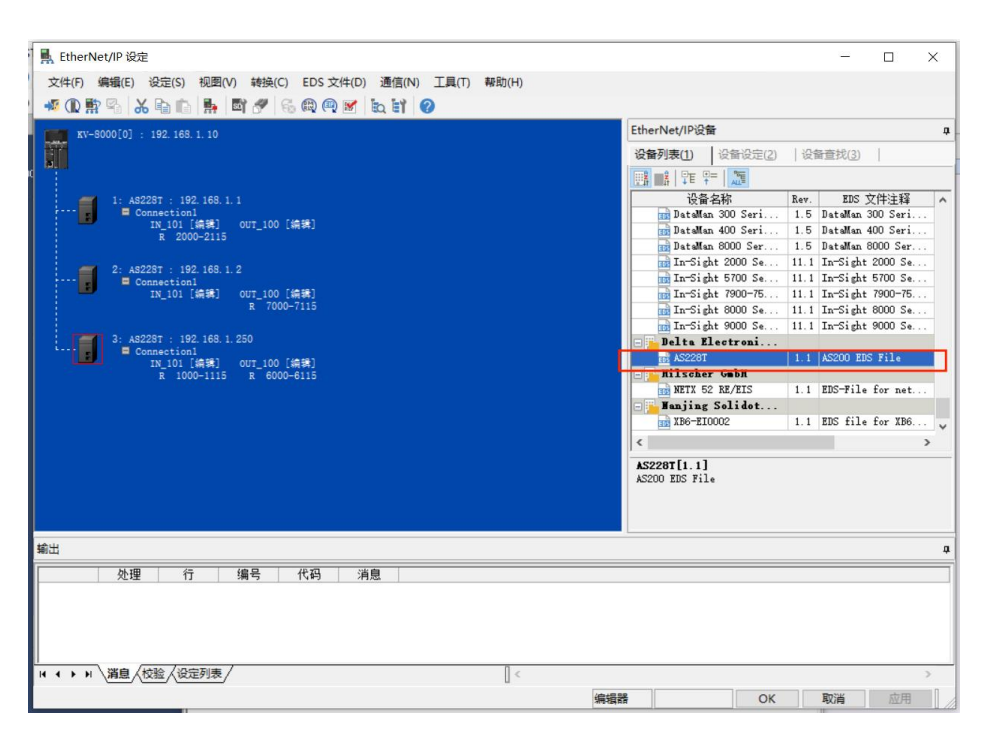

6: 我们把刚才添加的 eds 文件,按住左键拉到右边,这时候就会添加一个模块,接着设置 IP,本例子设置 IP 之前,我们要知道模块的 IP,关于怎么设置模块 IP,请找供应商要,我把 模块设置为 192.168.0.254,点击 Ok, (记住 plc 的 IP 地址要跟模块同个网段)

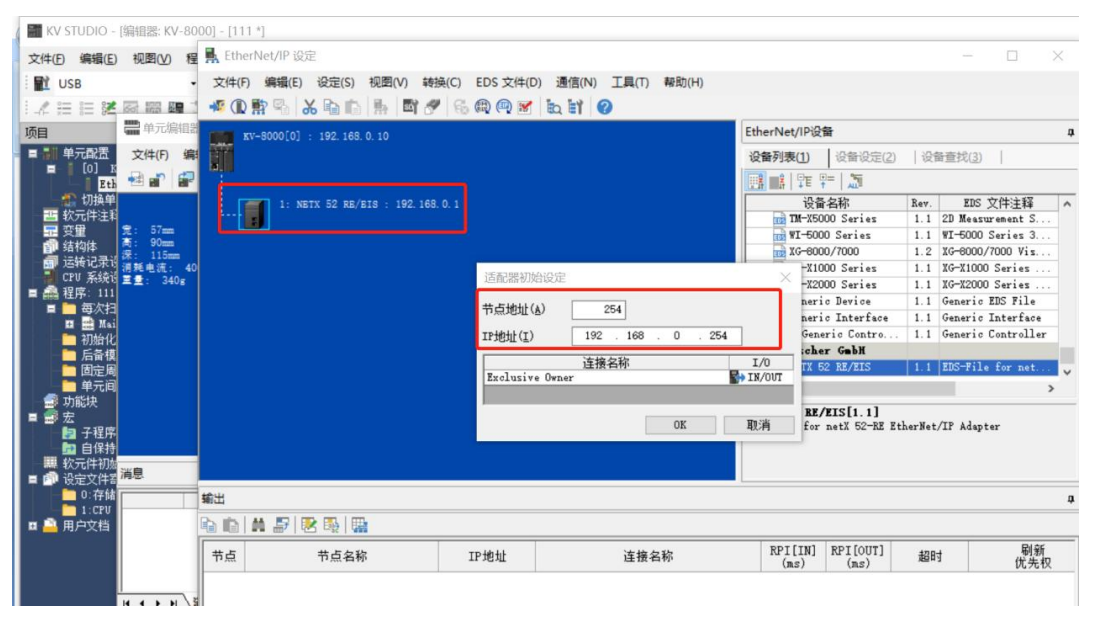

6.1: 由于我们 plc 的 IP 地址跟模块 IP 要同个网段,所以我们把 plc 的 IP 设置为 192.168.0.1 ▲ EtherNet/IP 设定 – □ ×

| 文件 (D) 編編 (E) 设定 (S) 视图 (M) 转换 (C) EDS 文件 (D) 通信 (M) 工具 (D) 帮助 (H)<br>49 (M) 許 🖓 💫 🖧 눱 💼 🐘 🚮 🥐 😪 🚳 🔍 🗺 🗽 🖬 🤣 |                                          |                                |
|----------------------------------------------------------------------------------------------------|------------------------------------------|--------------------------------|
| K/-8000[0] : 192.168.0.1                                                                                     | EtherNet/IP设备                            |                                |
|                                                                                                    | 设备列表(1) 设备设定(2)                          | 设备查找(3)                        |
|                                                                                                    | ] 罪 睅   🏑 🔿 🛷                            |                                |
| 254: NETX 52 RE/EIS : 192.168.0.254<br>Exclusive Owner<br>T 100 [###] OUT 100 [###]                          | □ 扫描器设定<br>IP地址                          | 192. 168. 0. 1                 |
| R 000-015 R 10000-10115                                                                                      | 半九注程<br>产品名称<br>供应商名称                    | KV-8000<br>Keyence Corporation |
|                                                                                                    | 版本<br>标签设定                               | 1.1<br>〈设定〉                    |
|                                                                                                    | 日 <b>传感器应用</b><br>传感器设定备份设定<br>在感器设定备份设定 | 〈设定〉                           |
|                                                                                                    | TROGINGTUCAE316至17年期152人E                | NULLEY                         |
|                                                                                                    |                                          |                                |

7: 点击模块的 Exclusive Owner,出现右边的连接设定,点击参数设定

| 🎆 KV STUDIO - [编辑器: KV-80                                                                                                    | 000] - [111 *]                                                                      | Mathematical Antonio                                                            | 52.05.050 2 V                                                                                            |
|----------------------------------------------------------------------------------------------------|-------------------------------------------------------------------------------------|---------------------------------------------------------------------------------|----------------------------------------------------------------------------------------------------|
| 文件(E) 编辑(E) 视图(V) 程                                                                                                    | 🛃 EtherNet/IP 设定                                                                    | 注接设定 - 254.INETA                                                                | SZ RE/EIS                                                                                                |
| USB                                                                                                    | 文件(F) 編編(E) 设定(S) 视图(V) 转换(C) EDS 文件(D) 通信(N)<br>4 4 🔃 監督 🔏 🔏 💼 💼 🛼 🔤 🥙 😪 📾 🗐 💋 🔛 😭 | 1至接列表(L)<br>No.<br>1 Exclusive Own                                              | 连接名称    应用类型<br>er [TN_101,0UT_100]                                                                      |
| 项目         単元配法         文件(F) 编           ■         ● ① IL         20         21           ●         ● ① IL         ●         ●         ●           ●         ● ① IL         ●         ●         ●           ●         ● ① IL         ●         ●         ●           ●         ○         切換单         ●         ●         ●           ●         ○         切換单         ●         ●         ●         ●         ●         ●         ●         ●         ●         ●         ●         ●         ●         ●         ●         ●         ●         ●         ●         ●         ●         ●         ●         ●         ●         ●         ●         ●         ●         ●         ●         ●         ●         ●         ●         ●         ●         ●         ●         ●         ●         ●         ●         ●         ●         ●         ●         ●         ●         ●         ●         ●         ●         ●         ●         ●         ●         ●         ●         ●         ●         ●         ●         ●         ●         ●         ●         ● | XV-5000[0]: 192.168.0.10                                                            | 道加(à)                                                                           | (E)<br>Exclusive Owner<br>HFI×16<br>(IN:800.0ms / OUT:800.0ms)<br>                                       |
| CTV 系統: 重量: 340g     ● 一 每次扫     ■ 一 每次扫     ■ 一 每次扫     ■ 一 每次扫     ■ 一 每次扫     ■ 一 百 一 和 和     ■ 一 百 一 和     ■ 一 百 一 和     ■ 一 和     ■ 一 和     ■ 一 和     ■ 一 和     ■ 一 和                                                                                                    |                                                                                     | 124(从话配器输入)<br>连接类型<br>连接点<br>数据大小<br>发送触发器<br>RT(通信周期)<br>最小发送间隔<br>QT(输出到适配器) | 参数设定(2)<br>広対点<br>広対点<br>レージー<br>10<br>16<br>今<br>御环<br>50.0<br>ms<br>(0.5 - 10000.0ms)<br>一<br>ms<br>あま |
| □ UEXH5                                                                                                    | 續出                                                                                  | 连接类型                                                                            |                                                                                                    |
| — 1:CPU<br>■ <u>—</u> 用户文档                                                                                                    | <ul> <li>□ ▲ ● ● ● ● ● ● ● ● ● ● ● ● ● ● ● ● ● ●</li></ul>                          | 连城只<br>数据大小<br>RFI(通信周期)                                                        | 1007_100 ~<br>16 字<br>50.0 ms (0.5 - 10000.0ms)<br>辺与136持一致                                              |
| нары/з                                                                                                    |                                                                                     |                                                                                 | OK 取消                                                                                                    |

8: 以 52 方案为例

接着要设置输入输出字节的大小,本例子是以 16 点输入,16 点输出 DX32 模块为例,输入 字节设置为 2 个字,输出字节设置为 4 个字节(每个模块设置的字节不一样,作用也不太一 样,其他模块字节数和作用找供应商要)

DX32 模块,输入两个字节,对应 16 位,刚好对应 16 个输入点,输出 4 个字节,这 4 个字 节的前两个字节(16 位)刚好对应 16 个输出点,后两个字节是设置每个输出的是否断网保 持,

DI32 模块,输入四个字节,对应 32 位,刚好对应 32 个输入点,输出 1 个字节,防止掉线, DO32 模块,输出四个字节,对应 32 位,刚好对应 32 个输出点,输入 1 个字节,防止掉线,

设置完成点击 ok,

| ■ EtherNet/IP 设定                                                                                          | 连接设定 - 254:NETX 52 RE/EIS                                                                                                    | ? ×                   |           |
|----------------------------------------------------------------------------------------------------|----------------------------------------------------------------------------------------------------|-----------------------|-----------|
| 文件(F) 编辑(E) 设定(S) 视图(V) 转换(C) EDS 文件(D) 通信(N<br>4 4 ① 許 🖓 🍐 📬 💼 🛼 📑 🥙 😚 段 🔍 🗽 😭                           | 注接列表(L)<br>No. 注接名称 应用<br>1 Exclusive Owner [IN_101,007_100]                                                                                                    | ]类型<br>e owner        |           |
| KV-S000[0] : 192.168.0.10                                                                                 | 参数设定 ×<br>参数(P) NEIX 52 RE/EIS ×                                                                                                    |                       | <b>Q</b>  |
| 254: NBTX 52 RE/BTS : 192.168.0.254<br>■ Exclusive Owner<br>IN_101 [编辑] out_100 [编辑]<br>▼ 00-0F ▼ 010-01F | No.         参数         设定值         属性           0001 Assembly Output Size         4         R/W           0002 Assembly Input Size         2         R/W           0005 Input_CP         101         R/W           0006 Output_CP         100         R/W | )<br>)ms)<br>~        | ^         |
|                                                                                                    |                                                                                                    | <b>智(D)</b><br>~<br>~ |           |
|                                                                                                    |                                                                                                    | ~                     |           |
|                                                                                                    | 恢复为默认值(卫) OK 取消                                                                                                    | ~                     | ņ         |
| ■ ■ 二 二 20 02 02 02 02 02 02 02 02 02 02 02 02                                                            | RFI(通信周期) 50.0 ms (0.5 - 10000.0ms)                                                                                                    |                       | 刷新<br>优先权 |
|                                                                                                    | 0K                                                                                                    | 取消                    | >         |
|                                                                                                    | 编辑器 OK                                                                                                    | 取消                    | 应用        |

## 如使用 ST 方案则使用对应的字节

| 生接设式<br>在接列表       | E - 1:AS228T                                                                                                    | ? ×                       |
|--------------------|----------------------------------------------------------------------------------------------------|---------------------------|
| No.<br>1           | 注接名称<br>Connection1 [IN_101, OVT_100]                                                                                    | 应用类型<br>clusive owner     |
| 4                  | 参数设定                                                                                                    | ×                         |
| 追加<br>接名<br>时(     | No. 参数 设定值<br>0004 Reserved_0 0<br>0012 Connl_Input Device0:D<br>0013 Connl_Input Device1000                             | I 属性<br>R/₩<br>R/₩<br>R/₩ |
| l新け<br>LNI(人       | 0014 Conn1_Input Device 200<br>0015 Conn1_Output Devic 0 : D<br>0016 Conn1_Output Devic 0<br>0017 Conn1_Output Devic 200 |                           |
| ±123<br>生接;<br>沙据: | ●                                                                                                    | ~                         |
| <pre></pre>        | 说明 New Kelp String<br>默认值 0<br>范围 0 − 0<br>当前的设定值 0<br>备注                                                                | ~                         |
| E接/<br>炊据→~        | 恢复为默认值①                                                                                                    | 取消                        |
| PI(通               | 言周期) 20.0 ms (5.0 - 1000.0<br>☑ 与IN保持一致                                                                                  | lms)<br>K 取消              |

DX32 模块,输入两个字节,对应 16 位,刚好对应 16 个输入点,输出 2 个字节,这 2 个字 节刚好对应 16 个输出点,

DI32 模块,输入四个字节,对应 32 位,刚好对应 32 个输入点,输出 1 个字节,防止掉线, DO32 模块,输出四个字节,对应 32 位,刚好对应 32 个输出点,输入 1 个字节,防止掉线,

ST 方案可以统一采用,输入 4 个字节,对应 32 位,对应 32 个输入点,输出 4 个字节,这 4 个字节刚好对应 32 个输出点,以设置错误造成掉线。然后不需要的软元件可以手动分配删除

设置完成点击 ok,

9: 点击编辑,设置模块输入输出点对应的程序 IO 点位,这里我设置输入点设置为 R000-R015(16个输入位),输出设置为 R10000-R10015(16个输出位),R10100-R10115(断 网保持设置),设置完成点击 ok

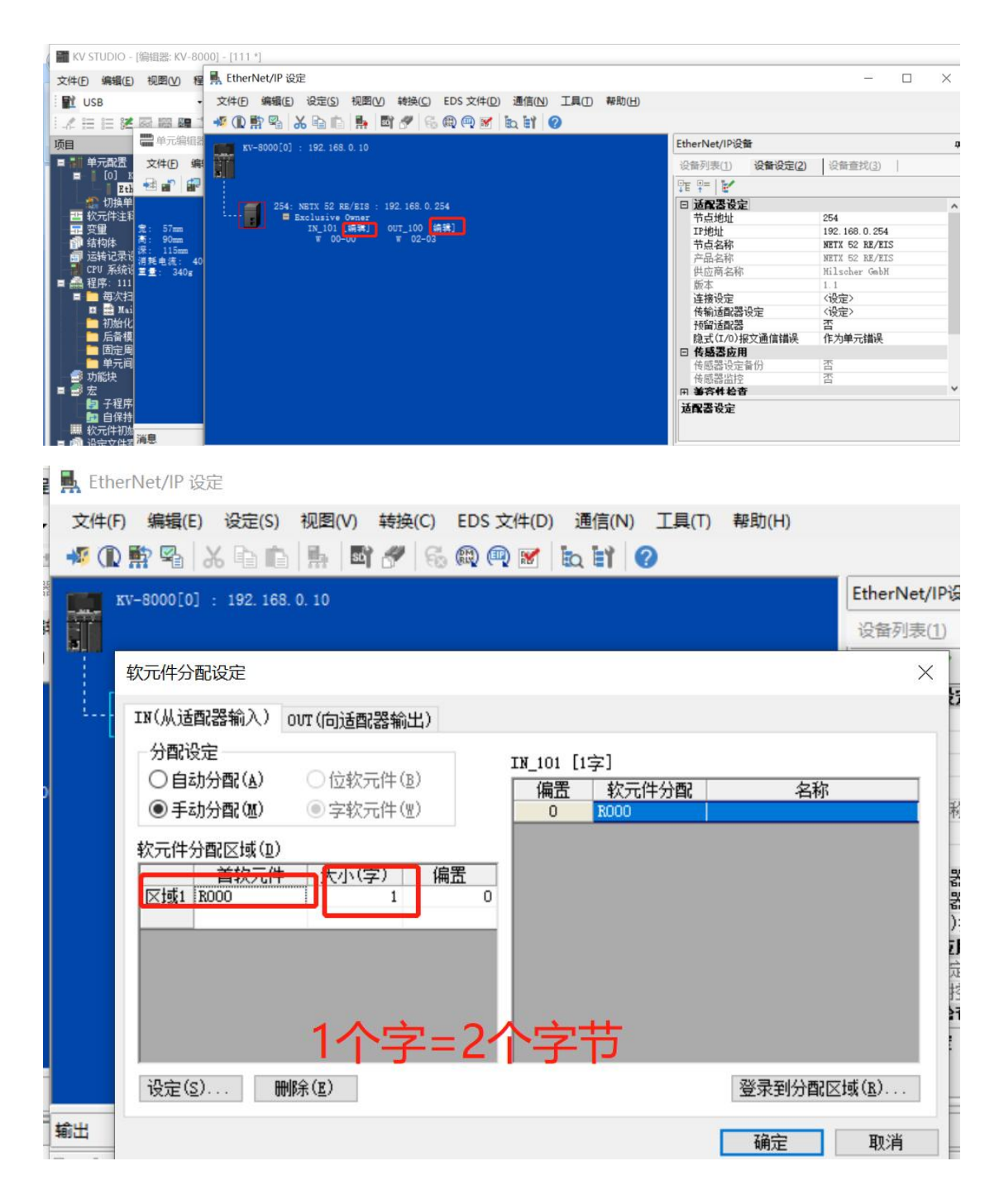

## ♣ EtherNet/IP 设定

| 文件(F | ) 編輯(E) 设定(S)                                                             | 视图(V) 4         | ĕ换(C)<br>ダ ि    | EDS    | 文件(D) 通<br>🔍 😿 🗽          | 信(N) 工具(T)<br>11 <b>2</b>        | 帮助(H)                       |                           |
|------|---------------------------------------------------------------------------|-----------------|-----------------|--------|---------------------------|----------------------------------|-----------------------------|---------------------------|
|      | xv-8000[0] : 192.168                                                      | 3. 0. 10        |                 |        |                           |                                  |                             | EtherNet/IP<br>设备列表(1)    |
|      | 软元件分配设定                                                                   |                 |                 |        |                           |                                  |                             | $\times$                  |
|      | IN(从适配器输入)                                                                | 001(向适配器        | 輸出)             |        |                           |                                  |                             |                           |
|      | 分配设定<br><b>自动分配(A) 手动分配(M) 家元件分配区域(D)</b>                                 | ○位软元(<br>● 字软元( | 牛(匙)<br>牛(唑)    |        | OVT_100 [<br>偏置<br>0<br>1 | 2字]<br>软元件分配<br>R10000<br>R10100 | 名称                          |                           |
|      | 送过 1 10000                                                                |                 | 2<br>2          | 1<br>0 |                           |                                  | 巡寻到公商20                     | 74afi (P)                 |
| 輸出   | IXXE (27                                                                  | UNV / E1        |                 |        |                           |                                  | 立不知力自己                      | 23-34 ( <u>41</u> ) · · · |
|      |                                                                           |                 |                 |        |                           |                                  | 确定                          | 取消                        |
| 项目   | 单元两要                                                                      | ŢΧ              | Main            | ×      |                           |                                  |                             |                           |
|      | Figure 10 KV-8000 EtherNet/IP                                             | R30000 DM10     |                 |        | 1                         | 2                                | 3                           | 4                         |
|      | [254] NETX (<br>① 切換单元配置<br>软元件注释<br>变量<br>结构体<br>运转记录设定 未设定 ●<br>(回) を公売 | 52 RE/EIS       | 00001<br>000000 |        | CR2002<br>一               |                                  |                             |                           |
|      | CFU 系统设定<br>程序: 111<br>                                                   | ŧ               | 00002           |        | 设<br>会t                   | 置完成后,<br>出现我们》                   | ,左边Eth<br>忝加的模 <sup>;</sup> | nernet<br>诀               |

10: 接着我们编写一小段程序,开机就常通 置位 R10000, R10001, R10002, R10015 这四个点,然后吧程序下载进 plc,我们这里选择用 USB 线下载程序,首次下载基恩士程序必须用 USB,如果不是首次下载,且知道 plc 的 IP 地址,也可以用以太网,

|       |       | 1      | 2 | 3 | 4 | 5 | 6 | 7                                            | 8                                            | 9                                            | 10                                           |
|-------|-------|--------|---|---|---|---|---|----------------------------------------------|----------------------------------------------|----------------------------------------------|----------------------------------------------|
| 00001 | 00001 | CR2002 |   |   |   |   |   | R10000<br>( SET )-                           | R10001<br>( SET )                            | R10002<br>( SET )                            | R10015<br>( SET )                            |
| 00000 |       | 常时ON   |   |   |   |   |   | KV-8000[0].N<br>ETX 52 RE/EI<br>S[254]OUT_10 | KV-8000[0].N<br>ETX 52 RE/EI<br>S[254]OUT_10 | KV-8000[0].N<br>ETX 52 RE/EI<br>S[254]OUT_10 | KV-8000[0].N<br>ETX 52 RE/EI<br>S[254]OUT_10 |
| 00002 |       |        |   |   |   |   |   |                                              |                                              |                                              |                                              |

| 和本(S) 转换(A) | <u>监控器/模拟器(N)</u><br>週編編器(X)<br>てtrl+F1                                              | _I具(T) 窗口(W) 帮助(H)             |                                              |
|-------------|--------------------------------------------------------------------------------------|--------------------------------|----------------------------------------------|
| lain X      | 通信设定(T) 监控器模式(B) Ctrl+Shift+F3 PLC 传输 -> 监控器模式(C) Ctrl+F8 读取 PLC -> 监控器模式(M) Ctrl+F1 | ■ 通信设定(C)<br>全局软元件注释传输范围设定(T). |                                              |
| 00001 78    | C 到 PLC 传输(W)<br>读取 PLC (R) Ctrl+F5<br>Q PLC 校验/同步(V)                                |                                | R10000 R<br>( SET ) (<br>KV-3000[0].N KV-300 |
|             | ● 启动监控器(S) F4                                                                        |                                | S[254]OUT 10   S[254                         |

| 5)  | 转换(          | A)       | 监控   | 器/模         | 拟器  | (N)  | 调证       | <b>ҟ(D)</b>       | 运                   | 转记  | 灵/重 | 放(R        | )    | 工具           | (T)           | 199 | 50(V | V)      | 帮助 | 5(H)                |       |     |     |
|-----|--------------|----------|------|-------------|-----|------|----------|-------------------|---------------------|-----|-----|------------|------|--------------|---------------|-----|------|---------|----|---------------------|-------|-----|-----|
| 5 1 | 7 SF7<br>0Ø- | F 8<br>1 | SF8  | F9 .        | SF9 | 编辑   | ap<br>AA |                   |                     |     |     | - 11       | 6    | 7            | -22           | Þ   | Q    | <b></b> | 嗡  |                     | 5     | DEV | DEV |
|     |              |          | 0.1  | <b>ee</b> 2 | L I | ( )  | ▼        | ₩                 | >                   | 0   | -   | <b>B</b> ( | D    |              | 注             | 释   | 注释   | 1       |    |                     |       | 1   | -   |
|     | ×            |          |      |             |     |      |          |                   |                     |     |     |            |      |              |               |     |      |         |    |                     |       |     |     |
|     |              |          | 1    |             |     | 通信   | 设定       | 4                 |                     |     |     |            |      |              |               |     |      |         |    |                     |       | ×   | 7   |
|     |              | CR       | 2002 | 2           |     | PC   | 侧诵       | 信端                |                     |     |     |            |      |              |               |     |      |         |    |                     |       |     |     |
|     | -            | -        | ŀ    |             | -   |      | ) USE    | s(II)             |                     |     |     | ⊖≇         | 衍    | ( <u>s</u> ) |               |     |      |         |    |                     |       |     | -   |
| 0   | 3            | 常时0      | N    |             |     | (    | DW       | た网                | ( <u>E</u> )        |     |     | ⊖ B        | luet | toot         | Ь( <u>Н</u> ) |     |      | Oi      | 周制 | 解调                  | 器 (M  | )   |     |
|     |              |          |      |             |     | US   | B设定      | 2                 |                     |     |     |            |      |              |               |     |      |         |    |                     |       |     | -   |
|     |              |          |      |             |     |      | 没有词      | 设定」               | 项目。                 | •   |     |            |      |              |               |     |      |         |    |                     |       |     |     |
| 2   |              |          |      |             |     |      |          |                   |                     |     |     |            |      |              |               |     |      |         |    |                     |       |     |     |
|     |              |          |      |             |     |      |          |                   |                     |     |     |            |      |              |               |     |      |         |    |                     |       |     |     |
|     | -            |          |      |             |     |      |          |                   |                     |     |     |            |      |              |               |     |      |         |    |                     |       |     |     |
|     |              |          |      |             |     |      | 147 क    | <u>са съ</u>      |                     |     |     |            |      |              |               |     |      |         |    |                     |       |     |     |
| 5   |              |          |      |             |     | PO   | 迎田       | 1927年<br>目信前      | ( <u>R</u> )<br>岩口: | USB |     |            |      |              |               |     |      |         |    |                     |       |     |     |
|     |              |          |      |             |     | り公注音 | 由网       | 3日:<br>3日:<br>11: | 不经不经                | 田田  |     |            |      |              |               |     |      |         |    |                     |       |     |     |
|     |              |          |      |             |     |      |          |                   |                     |     |     |            |      |              |               |     | 1    | 洋细      | 设定 | $(\underline{A})$ . | 1 (A) |     |     |
| 4   |              |          |      |             |     | 连    | 接目       | 标列                | 表(L                 | ) 1 | 7   |            |      |              | 0             | )K  |      |         |    | 取洋                  | Į     |     |     |

| €(A)   | 监控  | 控器/模拟器(N) 调试(D)   | 运转记录/重放(R     | ) 工具(T)  |
|--------|-----|-------------------|---------------|----------|
| F7 F8  | -1- | 返回编辑器(X)          | Ctrl+F1       | -        |
| - 1    |     | 通信设定(T)           | 1811 19       | > = : :+ |
|        |     | 监控器模式(B)          | Ctrl+Shift+F3 |          |
|        | Ð   | PLC 传输 -> 监控器模式(( | C) Ctrl+F8    |          |
|        |     | 读取 PLC -> 监控器模式(M | M) Ctrl+F1    |          |
| c      | -21 | PLC 传输(W)         | MIR III       |          |
| 2      | Ð   | 读取 PLC (R)        | Ctrl+F5       |          |
| 常时     | Q   | PLC 校验/同步(V)      |               | -        |
|        | ۲   | 启动监控器(S)          | F4            | -        |
|        |     | 停止监控器(E)          | Shift+F4      |          |
|        | đ   | 启动在线编辑(O)         | F10           |          |
|        | 騒   | 传输在线编辑(F)         | F11           |          |
| -      |     | 设定在线编辑(J)         |               |          |
|        | 囲   | 模拟器(L)            | Ctrl+F2       | -        |
|        |     | 启动模拟器编辑(Q) (      | Ctrl+Shift+F2 |          |
| ALC: N |     | 传输模拟器编辑(Z)        | F11           | 1        |
|        | 0   | 设定模拟器(A)          |               |          |
|        |     | VT模拟器联动(I)        |               | 1        |
|        |     | 实时时序图监控器(H)       |               | 1        |
|        |     | 登录监控器窗口(G)        |               |          |
|        | 111 | 批量监控器窗口(K)        |               | 1 Call   |
|        | ž   | 软元件值批量更改/读取窗口/    | D).           |          |
| 160.00 | 60  | 显示/隐藏监视器窗口/M      |               |          |

🎬 传输程序 [通信目标:KV-8000 路径:以太网 192.168.0.10]

| 传输项     | 短目(I)                                                                                                    | 相机设定(M) |      |                |
|---------|----------------------------------------------------------------------------------------------------|---------|------|----------------|
|         | 而日                                                                                                    |         | 单元编号 | 单元名            |
|         | 単元设定信息       1         全局软元件注释       1         全局变量       1         结构体       1         CPU系统设定       1         程序       1         运转记录设定       1         初始值设定信息       1         日志/跟踪设定信息       1         以太网/串行功能设定信息       1         文件寄存器设定       1         用户文档       1         定位单元参数       1 |         |      |                |
| □清注1000 | 全部选择(S) 全部解除(D)<br>除 PLC 内的程序/变量(Q)<br>意<br>以太网执行传输。传输单元设定信息后,<br>以太网设定,则可能无法通信。<br>PROGRAM 模式传输(P)<br>RUN 模式传输(R)<br>取消(C)                                                                                                    |         | 全    | 部选择(A) 全部解除(N) |

11: 这时候看模块的 Y0, Y1, Y2, Y15 输出点都亮了

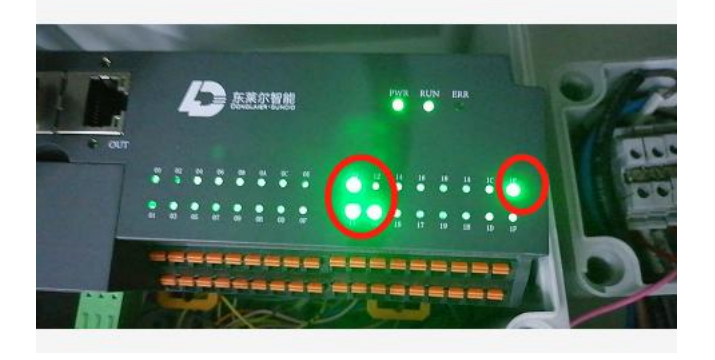

×